## 線上課程使用教學

一、線上課程網址:<u>https://elearn.ydahub.tw/mooc/index.php</u>

二、註冊成為會員。

| 超結青年已學院                                                   |                                                                                                    |  |
|-----------------------------------------------------------|----------------------------------------------------------------------------------------------------|--|
| ・ 本 保之禄文 0 年秋年8<br>WELCOME 教育部<br>起語青年<br>ROCK THE FUTURE | 官員登入     ×       成項     (現職)       原題人動通道     (現職)       原因の第二     (見職)       原因の第二     (見職)       夏八     (日本)       夏八     (日本)       夏八     (日本)       夏八     (日本) |  |

- 三、註冊完成後,點擊畫面右上角「個人專區-選課中心」,並且點選要上的課程。
  - 建議透過【計畫課程】選單按年度及計畫名稱查詢相關課程。
  - 選擇計畫分類後記得按下旁邊的【+】加號按鈕,再點選搜尋,下方即 會出現相關課程。
  - 點選下方所出現的搜尋結果中的【Go】將會出現課程列表。

|                   | 計畫課程             |                 |          | 進階搜尋             |
|-------------------|------------------|-----------------|----------|------------------|
| 計畫年度              | 25               | •               |          |                  |
| 計量分類              | 2B               |                 |          |                  |
|                   |                  |                 |          |                  |
|                   |                  | · · · · · · · · | 夏時       |                  |
| ida (89-2+) FR    |                  |                 |          |                  |
| 搜导 船来 Search Resu | it               |                 |          |                  |
| to / * /          |                  | 100/            |          |                  |
| 1Xm               | ING <sup>飛</sup> | Kou             | NG飛全球    | 青年海外志工增能及數位化服務計畫 |
| 4.40              | 全球行動計算           |                 | 上維階課程    |                  |
| IGBK              | 19248-1-3042 🌒   | 0.1111          |          |                  |
| 110               |                  | 110             |          | 110              |
| 111年Young删全球行算    | 的計畫時到最終上課程       | Young程全球行動計畫    | 1日訓羅檢上課程 | 青年海外志工增能及數位化服務計畫 |
| 共7門線              | GO               | 共ら門線            | GO       | 共7 門頭 <b>GO</b>  |

四、點選【報名】按鈕報名課程

| 提尋結果 Search T<br>Young用全<br>線 上 圈                                                                                                    |           |
|----------------------------------------------------------------------------------------------------|-----------|
| 120 Yang 12 Yang 12 Ya | x 2x V 40 |
| <b>≈ 5 №</b> 8                                                                                                    | <u></u>   |

## 五、上課

- 點選畫面右上方【個人專區-我的課程】進入課程選單。
- 往下捲動頁面將會看到所報名的課程,點選課程圖示上的【Go】按鈕,再點選「上課去」進入線上課程影片

| 超樯青年8學院      |                                                             | 請個人關鍵字<br>#社區委員 #我和世界的3                                 | 2. 生殖振动 |
|--------------|-------------------------------------------------------------|---------------------------------------------------------|---------|
| 🚠 網站導覽 🛛 常見問 |                                                             |                                                         |         |
| 學            | / 5里90. / 95約約252% Refugee Network Taiwa<br>長姐的提案經驗-Refugee | "<br>Network Taiwan<br>報名期間:從即日起到 無限期                   |         |
|              | 9 全球行動計畫<br>培训營線上課程                                         | 上課期間:從即日起到 無限期<br>4.0 会会会会会 0 則評價   分享 (予) (☞)<br>○ 上課去 |         |
|              | 課程介紹                                                        | 課程安排                                                    |         |
| 細石茶入         |                                                             |                                                         |         |

六、開始上課

看完課程影片後記得填寫滿意度調查問卷,系統才會顯示為完成課程。

|                                                                    |                      | MEN BROD  |
|--------------------------------------------------------------------|----------------------|-----------|
| 学習互動器<br>(講程1) 行動方案説計概念介紹                                          | O BREA OF AND STREET | ERAR: 724 |
| 118<br>→1000000<br>看完課程請記得 <mark>填寫</mark><br>滿意度問卷,才會顯<br>示完成課程喔! |                      |           |
| 1 N                                                                |                      |           |

七、點擊個人專區一我的學習紀錄,將標記已完成之課程點選加入鍵,並點選 右下方列印時數證明以取得資料。

| B<br>B<br>B<br>B<br>B<br>B<br>B<br>B<br>B<br>B<br>B<br>B<br>B<br>B | 點擊個                              | 人事區-    | →我的      | 學習<br>◆ | 紀錄    |            | <ul> <li>- 忽好! 個人導催</li> <li>● 我的课程</li> <li>● 我的课程</li> <li>● 我的课程</li> <li>● 我的课程</li> <li>● 我们要求中心</li> <li>■ 快服本</li> <li>◆ 個人設定</li> </ul> | 78                | G<br>82 |
|--------------------------------------------------------------------|----------------------------------|---------|----------|---------|-------|------------|----------------------------------------------------------------------------------------------------|-------------------|---------|
| ∷ 欲向器模名計畫課程 · 講至「」<br>計畫年度                                         | 審課中心 > 計書課程」查詢報名<br>全部 → 計書分類 全部 | → 時期双應  | 28 ×     | 计输入器程序  |       | 12 8       |                                                                                                    |                   |         |
| 計畫例課程名                                                             | W 21 BL                          | 地波程節點這度 | 网络药素     | Rinkis  | 波观然来  | NAME IN    | 加入證明                                                                                                    |                   |         |
| 110 Young网全球行動計畫培訓領                                                | (#上課程 <b>日</b>                   | en.     |          |         | 合 未完成 |            |                                                                                                    |                   |         |
| 學長炮的搜索經驗·2                                                         | -                                | 102%    | 00:02:13 | 不费到路    | 合未完成  |            |                                                                                                    |                   |         |
| 學長姐的視識經驗-1                                                         | _                                | 50%     | 00:30:11 | 不真则独    | 合 未完成 |            |                                                                                                    |                   |         |
| 從個人到組織:影響力的永續與                                                     | RR                               | en.     | 0        | 不同刻驗    | 合 未完成 |            |                                                                                                    |                   |         |
| 抵和世界的谦结-2                                                          | _                                | 0%      | 0        | 不需到驗    | 合 未完成 |            |                                                                                                    |                   |         |
| 我和世界的連結-1                                                          |                                  | P5      | 0        | 不肯则植    | 合 未完成 |            |                                                                                                    |                   |         |
| 109 109年young限全球行動計畫                                               | 继上面称追引 E                         | 20%     |          |         | 合 未完成 |            |                                                                                                    |                   |         |
| [課程5] 國際遵備                                                         |                                  | 100%    | 01:20:32 | 不需到舱    | 合 未完成 |            |                                                                                                    |                   |         |
| [鍵程4] 多元铁靴及文化                                                      |                                  | 0%      | 0        | 不腐割驗    | 合 未完成 |            |                                                                                                    |                   |         |
| [課程3] 數位行動方案現象開展                                                   |                                  | 100%    | 02:02:24 | 不喜對驗    | ★ 已完成 | 2021-02-04 | 超入                                                                                                    |                   |         |
| [課程2] 國際組織聯結行動(含物方                                                 | (() 再通)                          | 0%      | 0        | 不需到籍    | 合未完成  |            |                                                                                                    |                   |         |
| [課程1] 行動方案最計與實际分析                                                  | 標記                               | 已完成     | 之課       | 呈可し     | 以點邊   | 加入         |                                                                                                    | _                 | 1       |
|                                                                    | 鍵,                               | 點選右     | 下方       | 列印即     | 寺數認   | 皆明以        | L I                                                                                                    | 作(0)筆資料<br>列印約第2期 |         |
|                                                                    | 取得                               | 資料      |          |         |       |            |                                                                                                    |                   |         |

八、課程學習時數證明(屆時請用此格式上傳證明,並須包含規定之課程)

| 姓名:陳孟珊                         | 系統帳號:hana80365    | 2021 | .年02月04日 |
|--------------------------------|-------------------|------|----------|
| 序號 課程名稱                        |                   | 測驗成績 | 通過日期     |
| 1 【109109年young飛全球             | (行動計畫線上團隊培訓][課程3] | 不需測驗 | 2021-02- |
| 致证行動乃乘務劃與應用<br>2 【109國際行動經驗分享】 | [課程1] 國際行動經驗分享(一) | 不需測驗 | 2021-02- |
|                                |                   |      |          |
|                                |                   |      |          |
|                                |                   |      |          |